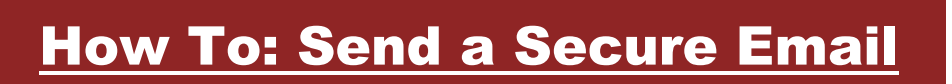

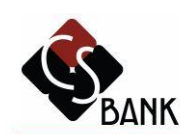

## Welcome to the CS Bank Secure Message Center Please sign in below to access your secure mailbox.

|                                   | Email Address:<br>Password:                                                            |                                        | Sign In               |                             |
|-----------------------------------|----------------------------------------------------------------------------------------|----------------------------------------|-----------------------|-----------------------------|
|                                   | Remember Me                                                                            |                                        |                       |                             |
|                                   | Forgot your password?                                                                  | New to secure email?                   | Need more assistance? |                             |
| Learn more about receiving secure | e messages directly to your inbox.                                                     |                                        |                       |                             |
| For Customer Support, send an em  | nail message to <u>CSB.IT@cs.bank</u> .<br>iness purposes. Misuse or violation will be | handled in accordance with appropriate | e security policies.  |                             |
|                                   |                                                                                        |                                        |                       | Equal Housin<br>Member - FD |

If you've already used our ZixMail CS Bank Secure Message Center, simply sign in. If you have never used the Secure Message Center, click "Register" to get started.

This service is hosted by Zix on behalf of CS Bank More Info

Secured by ZIX

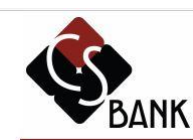

## **Register Account**

Enter your email address and a password to register and begin sending and receiving secure messages.

|                                    | Email Address:                                                                                                    |                                             |
|------------------------------------|----------------------------------------------------------------------------------------------------|---------------------------------------------|
|                                    | Password:                                                                                                    |                                             |
|                                    | Re-enter Password:                                                                                                    |                                             |
|                                    | Password Rules                                                                                                    |                                             |
|                                    | Passwords must be at least 6 characters in length, and meet 2 of the following conditions:<br>• Contain both alphabetic and numeric characters<br>• Contain both uppercase and lowercase characters<br>• Contain at least one special character such as: ~100#\$%^& |                                             |
|                                    | Passwords cannot match email address.                                                                                                    |                                             |
|                                    | Cancel                                                                                                    |                                             |
| earn more about receiving secure m | essages directly to your inbox.                                                                                                    |                                             |
| or Customer Support, send an email | message to CSB.IT@cs.bank.                                                                                                    |                                             |
|                                    |                                                                                                    |                                             |
|                                    |                                                                                                    | Equal Housing Lender<br>Member - FDIC       |
|                                    | This service is hosted b                                                                                                    | y Zix on behalf of CS Bank More Information |

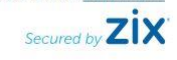

After clicking "Register," you will be prompted to create an account. Enter your email and new password. Make sure to read the password requirements and make a note of the password you create. Once you have entered your information, proceed by clicking "Register" once more.

2)

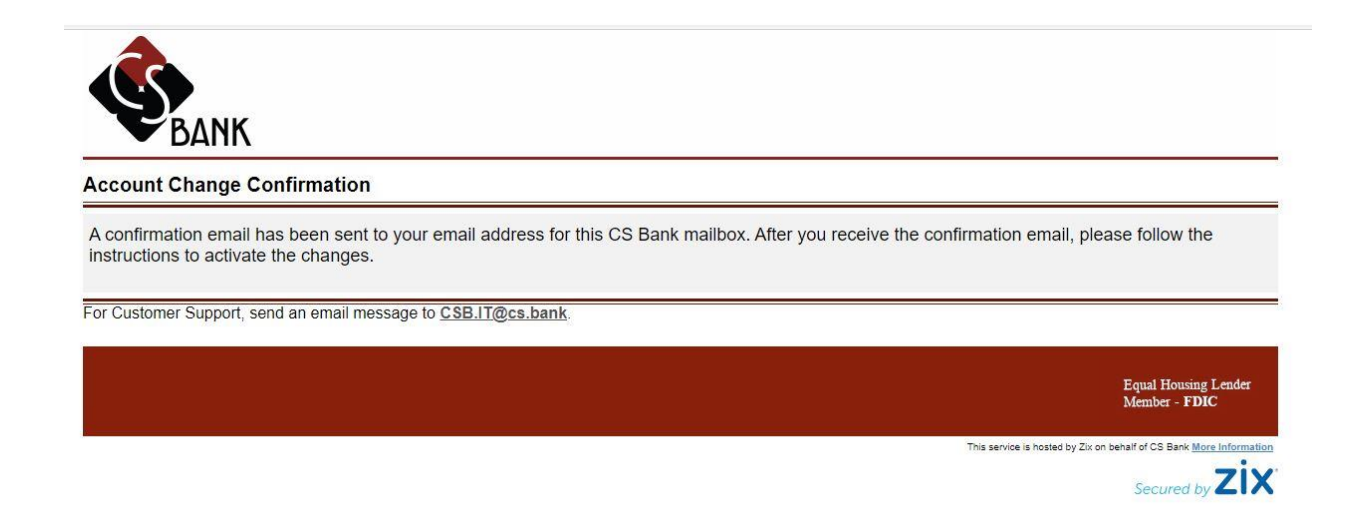

An account confirmation screen will appear letting you know to check the inbox of the email you signed up with for instructions to activate the account.

| Your CS Bank password        | d is pending.                                           |  |
|------------------------------|---------------------------------------------------------|--|
|                              |                                                         |  |
|                              | To activate your new password, select the button below: |  |
|                              | To decline your new password, select the button below:  |  |
|                              | Dectine                                                 |  |
| Learn more about receiving s | about receiving secure messages directly to your inbox. |  |
|                              |                                                         |  |
| For Customer Support, send a | in email message to CSB.IT@cs.bank.                     |  |

You will receive an email from ZixMail that says your password is pending. Once you click the link in the email, you will be brought to the screen above to activate your account. Click "Activate."

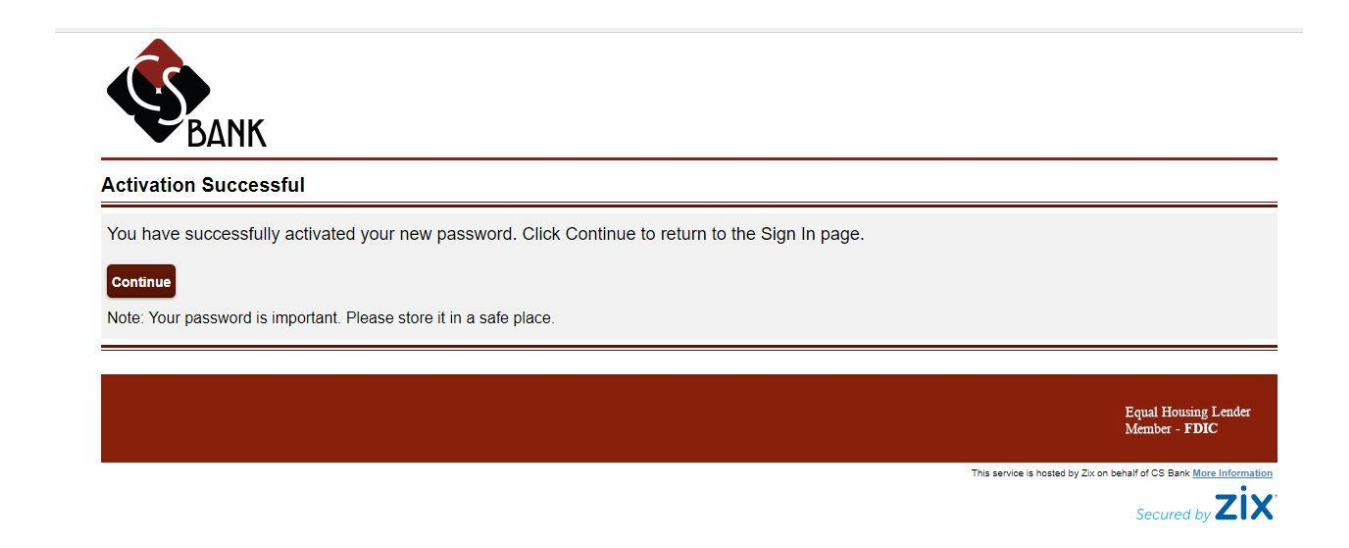

You are now ready to send a secure email! Once the Activation Successful screen appears, click the "Continue" button.

| Compose Sent Mail Recall Drafts     aft Attach File        eral Questions     ost Info   ne Info   ne Info   r (enter an email address)     : if: if: if: if: if: if: if: if: if: if | ompose     |                                       |      |
|----------------------------------------------------------------------------------------------------|------------|---------------------------------------|------|
| aft Attach File ←                                                                                                    | Inbox      | Compose Sent Mail Recall Drafts       |      |
| eral Questions<br>osit Info<br>1 Info<br>te Loan Info<br>ne Info<br>ar (enter an email address)<br>: ☐E +E E E E E Font · Size · ▲· ◘·                                               | Send       | ave Draft Attach File                 | Sign |
| eral Questions<br>osit Info<br>In Info<br>Le Lan Info<br>re Info<br>r (enter an email address)<br>: f t - f E E E E E Font - Size - ▲- ⊠-                                            | <b>)</b> : | General Questions                     | ~    |
| ninfo<br>he Loan Info<br>he Info<br>er (enter an email address)<br>r (enter an email address)<br>i d E d E E E E E Font → Size → ▲→ ▲→                                               | ubject:    | General Questions Deposit Info        |      |
| er (enter an email address)<br>= reiter = dial address)<br>= reiter = dial address = Font - Size - A- M-                                                                             | tachments  | Eloan Info                            |      |
| ar (enter an entail address)                                                                                                    |            | Online Info                           |      |
|                                                                                                    | BIU        | E :E :E E ± ± ± ≡ Font → Size → ▲- ▲- |      |
|                                                                                                    |            |                                       |      |
|                                                                                                    |            |                                       |      |
|                                                                                                    |            |                                       |      |
|                                                                                                    |            |                                       |      |
|                                                                                                    |            |                                       |      |
|                                                                                                    |            |                                       |      |
|                                                                                                    |            |                                       |      |
|                                                                                                    |            |                                       |      |
|                                                                                                    |            |                                       |      |
|                                                                                                    |            |                                       |      |

The Inbox tab will show you any secure emails you've received. To send a secure email, click the "Compose" tab circled in red. If you are submitting a loan application, use the drop-down arrow to select "Loan Info" as the recipient. To attach your loan application, click "Attach File." Once you're ready to send your email, select the red "Send" button.

Congratulations, you have submitted your first secure email! If you have any further questions regarding ZixMail, you may email CSB.IT@cs.bank. Please remember to never send your personal information through a non-secure email.

6)